# 전하체육센터 강좌 신청 방법 및 준수사항 1. 로그인 후 강좌신청을 클릭 🕆

강습프로그램 신청

: 줌바댄스 11시 (이정미) (줌바댄스)

#### 시설전경

### 강습정보

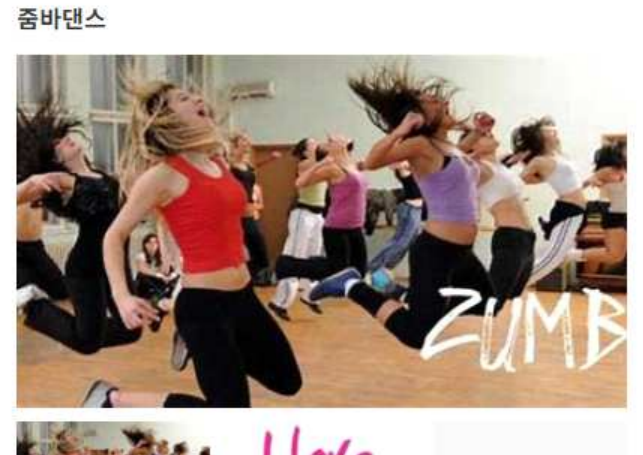

Garcomero

| 줌바댄스 11시 (이정미 | ) |  |
|---------------|---|--|
|---------------|---|--|

| 강습대상                    | 모두                                  |
|-------------------------|-------------------------------------|
| 정원                      | 20명(접수가능인원 : 1명)                    |
| 기존회원 모집기 <mark>간</mark> | 2020.10.20 09:00 ~ 2020.10.22 18:00 |
| 신규회원 모집기간               | 2020.10.23 09:00 ~ 2020.10.30 18:00 |
| 상습기간                    | 2020.11.02 ~ 2020.11.30             |
| 상습시간                    | 화목 11:00~11:40                      |
| ≻강료                     | 20,000원                             |
| 강사                      | 이정미                                 |

✔ 강좌신청

• 주소 :

- 문의전화: 052-235-4411

강습목록리스트

## 2. 약관을 꼼꼼히 확인 후 동의 → 이용자정보 입력 → (선택사항 있을 시 클릭) → <mark>다음단계</mark>

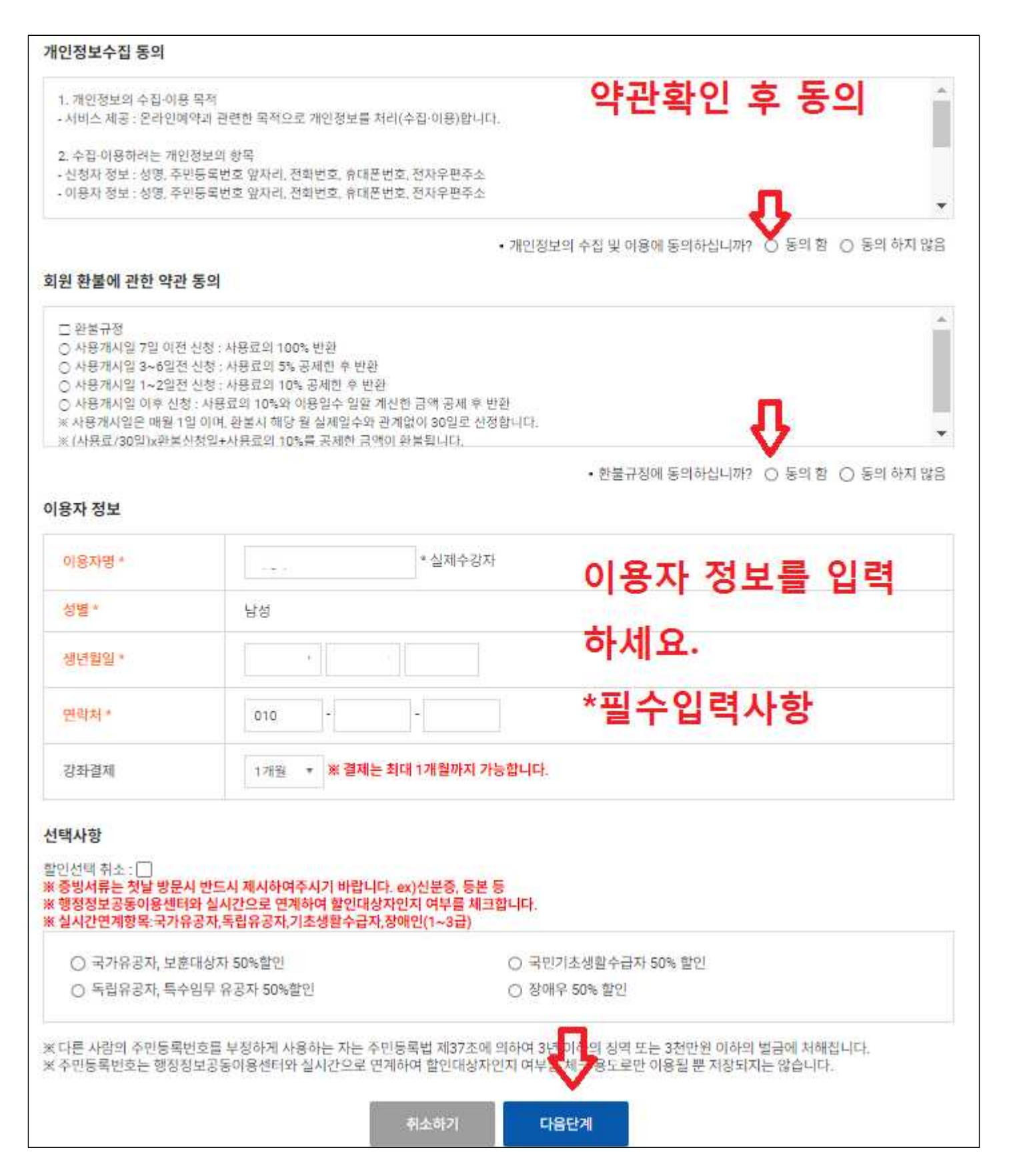

## 3. 금액확인 후 결제방법 선택 → 다음단계

### 강습프로그램 신청

#### 이용자 정보

| 성명/단체평      | ÷                  |  |
|-------------|--------------------|--|
| 성별          | 방향                 |  |
| 생년발일        | $c=402m_{\rm C} +$ |  |
| 면박처         | 010                |  |
| 아메일         |                    |  |
| 자방번호 (뒤4자리) |                    |  |

#### 예약정보확인

| 예약번호  | 201020110105307                                     |
|-------|-----------------------------------------------------|
| 강파명   | 훕바랸스 09시 (진신혜)                                      |
| 강습대상  | <b>立</b> 令                                          |
| 정원    | 20명(린터넷 20명)                                        |
| 강습기간  | 2020.11.02 - 2020.11.30                             |
| 강습사관  | 원수함 09:00~09:40                                     |
| 수강료   | 30,0002                                             |
| 결제 금액 | 기존 금액 : 20,000 원<br>한인 금액 : 0 년<br>국제 금액 : 30,000 원 |

| 14 345 | H | EHI. |
|--------|---|------|
| 100    | 0 | 100  |
| 20.00  |   |      |

다름계장 정보입력

## 1. 가상계좌로 선택시 아래 환불계좌(본인

| O 신용카드 | O 계좌에세 | @ 가장계좌 |
|--------|--------|--------|
|--------|--------|--------|

## 명의)를 입력하셔야 합니다.

### ? FL으다게ㄹ 7나/며 7나사게지바그

|       | · 이미만에도 지시한 지하네지? | H |
|-------|-------------------|---|
| 온형명   | scমও •            |   |
| 계좌번호  | * 숫자만임역(원수방역)     |   |
| 예금주법력 | 여금수 입력            |   |
|       |                   |   |

## 4. 가상계좌 payments 동의 후 → 다음단계

| poyments       가상계좌(무통장입금)       절제 FAQ         이용 약관 안내       전체동의         전자금융거래 기본약관       조 동의합니다         전자금융거래 기본약관       조 동의합니다         전자금융거래 기본약관       조 동의합니다         전자금융거래 기본약관       조 동의합니다         전자금융거래 기본약관       조 등의합니다         전자금융거래 기본약관       조 등의합니다         전자금융거래 기본약관       조 등의합니다         전자금융거래 기본약관       조 등의합니다         전자금융거래 기본약관       조 등의합니다         전자금융거래 기본약관       조 등의합니다         전자금융거래 기본약관       조 등의합니다         전자금융기대 기본약관(이용자용)       조 등의합니다         제13조 (목적)       오 조 등의합니다         기인정보 수집 및 이용 동의       조 등의합니다         기인정보 수집 및 이용 동의       조 등의합니다         기인정보 수집 및 이용 동의       조 등의합니다         기인정보제공 및 위탁 동의       조 등의합니다         기인정보 제공 및 위탁 동의       조 등의합니다         기인정보 제공 및 위탁 동의       조         1. 토스페이먼츠 주식회사(이하 "회사"라 합니다는 정보통신망 이용<br>축진 및 정보보호 등에 관한 법률 및 개인정보보호법에 의해 통신과                                                                                                    | poyments       가상계좌(무통장입금)       절제 FAQ         이용 약관 안내       조 전체동의         전자금융거래 기본약관       조 등의합니다         전자금융거래 기본약관(이용자용)       조 등의합니다         제1조 (목적)       조 등의합니다         이 약관은 전자지급결제대행서비스 및 결제대금예치서비스를 제공하는       조         토스페이먼츠 주식회사(이하 '회사'라 합니다)와 이용자 사이의 전자금융       조         개인정보 수집 및 이용 등의       조 등의합니다         개인정보 수집 및 이용 등의       조 등의합니다         개인정보 수집 및 이용 등의       조 등의합니다         개인정보 수집 및 이용 등의       조 등의합니다         가안정보제공 및 위탁 등의       조 등의합니다         기안정보제공 및 위탁 등의       조 등의합니다         가안정보제공 및 위탁 등의       조 등의합니다         가안정보제공 및 위탁 등의       조 등의합니다         가안정보제공 및 위탁 등의       조 등의합니다         가안정보체공 및 위탁 등의       조 등의합니다         가안정보체공 및 위탁 등의       조 등의합니다         가안정보체공 및 위탁 등의       조 등의합니다         가안정보체공 및 위탁 등의       조 등의합니다         가관정보보호 등에 관한 법률 및 개인정보보호법에 의해 통신과<br>금/전자금융서비스 이용자(이하 "이용자"라 합니다)로부터 수집한 개 | 안전하지 않음   xp                                                                                       | ay.lgdacom.net/x                                            | pay/Choose.do;jsessionid=                                                  | =085857b1a53946a                                                 |
|----------------------------------------------------------------------------------------------------|----------------------------------------------------------------------------------------------------|----------------------------------------------------------------------------------------------------|-------------------------------------------------------------|----------------------------------------------------------------------------|------------------------------------------------------------------|
| 이용 약관 안내       ☑ 전체동의         전자금융거래 기본약관       ☑ 동의합니다         전자금융거래 기본약관(이용자용)       ▲         제1조 (목적)       ● 안내사항         이 약관은 전자지급결제대행서비스 및 결제대금예치서비스를 제공하는       ●         토스페이먼츠 주식회사(이하 '회사'라 합니다)와 이용자 사이의 전자금융       ●         개인정보 수집 및 이용 동의       ④       ☑ 동의합니다         개인정보 수집 및 이용 동의       ④       ☑ 동의합니다         개인정보 수집 및 이용 동의       ④       ☑ 동의합니다         개인정보 수집 및 이용 동의       ▲       ▲         파안정보 수집 및 이용 동의       ▲       ▲         기안정보 수집 및 이용 동의       ▲       ▲         개인정보 수집 및 이용 동의       ▲       ▲         개인정보 유급 및 위탁 등의       ▲       ▲         개인정보제공 및 위탁 등의       ▲       ▲         1. 토스페이먼츠 주식회사(이하 "회사"라 합니다)는 정보통신망 이용       ▲         기인정보체공 및 위탁 등의       ▲       ▲         1. 토스페이먼츠 주식회사(이하 "회사"라 합니다)는 정보통신망 이용       ▲         1. 토스페이먼츠 주식회사(이하 "회사"라 합니다)는 정보통신망 이용       ▲         1. 토스페이먼츠 주식회사(이하 "회사"라 합니다)는 정보통신망 이용       ▲         1. 토스페이먼츠 주식회사(이하 "회사"라 합니다)는 정보통신망 이용       ▲         1. 토스페이먼츠 주식회사(이하 "회사"라 합니다)는 정보통신망 이용       ▲         1. 토스페이먼츠 주식회사(이하 "회사"라 합니다)는 정보통신망 이용       ▲         1. 토스페이먼츠 주식회사(이하 "회사"라 합니다)는 정보통신망 이용       ▲ | 이용 약관 안내       ☑ 전체동의         전자금융거래 기본약관       ☑ 등의합니다         전자금융거래 기본약관(이용자용)       ▲         제1조 (목적)       ● 안전철 결제를 위해         이 약관은 전자지급결제대행서비스 및 결제대금예치서비스를 제공하는       ● 안전철 결제를 위해         호스페이먼츠 주식회사(이하 '회사'라 합니다)와 이용자 사이의 전자금용       ●         개인정보 수집 및 이용 등의       ☑ 등의합니다         개인정보 수집 및 이용 등의       ☑ 등의합니다         기인정보 수집 및 이용 등의       ☑ 등의합니다         기인정보 수집 및 이용 등의       ☑ 등의합니다         기인정보 수집 및 이용 등의       ☑ 등의합니다         기인정보 수집 및 이용 등의       ☑ 등의합니다         기인정보 수집 및 이용 등의       ☑ 등의합니다         기인정보 세공 및 위탁 등의       ☑ 등의합니다         기인정보 제공 및 위탁 등의       ☑ 등의합니다         기인정보보호 등에 관한 법률 및 개인정보보호법에 의해 통신과<br>금/전자금용서비스 이용자(이하 "이용자"라 합니다)로부터 수집한 개       ✓                                                                                                    | payments                                                                                           | <mark>가상계</mark> 조                                          | 와(무통장입금)                                                                   | 결제 FAQ 🗙                                                         |
| 전자금융거래 기본약관                                                                                                    | 전자금융거래 기본약관<br>전자금융거래 기본약관(이용자용)<br>제1조 (목적)<br>이 약관은 전자지급결제대형서비스 및 결제대금예치서비스를 제공하는<br>토스페이먼츠 주식회사(이하 '회사'라 합니다)와 이용자 사이의 전자금융<br>71인정보 수집 및 이용 동의<br>도스페이먼츠 주식회사(이하 "회사"라 함)는 전자금융거래법 및 동법 시<br>행령 상의 제반 사항, 전자상거래 등에서의 소비자보호에 관한 법률 및<br>전자상거래 등에서의 소비자보호 지침, 정보통신망 이용촉진 및 정보보<br>71인정보제공 및 위탁 동의<br>1. 토스페이먼츠 주식회사(이하 "회사"라 합니다)는 정보통신망 이용<br>촉진 및 정보보호 등에 관한 법률 및 개인정보보호법에 의해 통신과<br>금/전자금융서비스 이용자(이하 "이용자"라 합니다)로부터 수집한 개                                                                                                    | 이용 약관 안내                                                                                           |                                                             | ✔ 전체동의                                                                     |                                                                  |
| 토스페이먼츠 주식회사(이하 '회사'라 합니다)와 이용자 사이의 전자금융 ✓<br>개인정보 수집 및 이용 동의                                                                                                    | 토스페이먼츠 주식회사(이하 '회사'라 합니다)와 이용자 사이의 전자금융 ↓<br>개인정보 수집 및 이용 동의                                                                                                    | 전자금융거래 기본약관<br>전자금융거래 기본약관(0<br>제1조 (목적)<br>이 약관은 전자지급결제[                                          | [용자용)<br>태행서비스 및 결제대금(                                      | ▼ 동의합니다                                                                    | Toss Payments는 고객님<br>의 안전한 결제를 위해<br>최선을 다하고 있습니다<br>고객님의 결제내역은 |
| 전자상거래 등에서의 소비자보호 지침, 정보통신망 이용측진 및 정보보 ▼<br>개인정보제공 및 위탁 동의                                                                                                    | 전자상거래 등에서의 소비자보호 지침, 정보통신망 이용촉진 및 정보보 🔻<br>개인정보제공 및 위탁 동의 💽 동의합니다<br>개인정보 제공 및 위탁 동의<br>1. 토스페이먼츠 주식회사(이하 "회사"라 합니다)는 정보통신망 이용<br>촉진 및 정보보호 등에 관한 법률 및 개인정보보호법에 의해 통신과<br>금/전자금융서비스 이용자(이하 "이용자"라 합니다)로부터 수집한 개                                                                                                    | 토스페이먼츠 주식회사(여<br>개인정보 수집 및 이용 동의<br>개인정보 수집 및 이용 동의<br>토스페이먼츠 주식회사(여<br>행령 상의 제반 사항, 전자            | 하 '회사'라 합니다)와 (<br>의<br>이하 "회사"라 함)는 전자<br>상거래 등에서의 소비기     | 이용자 사이의 전자금융 ▼<br>▼ 동의합니다<br>금융거래법 및 동법 시<br>아보호에 관한 법률 및                  | www.tosspayments.com<br>을 통해 확인 가능합니<br>다.                       |
| 금/전자금융서비스 이용자(이하 "이용자"라 합니다)로부터 수집한 개 🚽                                                                                                    |                                                                                                    | 건자성거대 등에지의 조대<br>개인정보제공 및 위탁 동의<br>개인정보 제공 및 위탁 동<br>1. 토스페이먼츠 주식회<br>촉진 및 정보보호 등에<br>금/전자금융서비스 이· | 의<br>의<br>[사(이하 "회사"라 합니[<br>관한 법률 및 개인정보<br>용자(이하 "이용자"라 합 | 당 이용속신 및 정모모 ▼<br>■ 동의합니다<br>다)는 정보통신망 이용<br>보호법에 의해 통신과<br>니다)로부터 수집한 개 ▼ |                                                                  |
|                                                                                                    |                                                                                                    |                                                                                                    | 다음                                                          | >                                                                          |                                                                  |
| 다음                                                                                                    | 다음 >                                                                                                    |                                                                                                    |                                                             |                                                                            |                                                                  |

## 5. 정보확인 후 소득공제 원활시 선택사항에서 휴대폰 번호 혹은 현금영수증카드 번호입력 → 2번 사항의 휴대 폰 번호를 적지 않고 다음으로 넘어갈 시 가상계좌는 마 이페이지에서 확인 가능 →다음 클릭

| payments            | 가상계좌(무통장입금)                                                                                     | 결제 FAQ X                                          |
|---------------------|-------------------------------------------------------------------------------------------------|---------------------------------------------------|
| 울산광역시봉              | 동구청                                                                                             | •• • II                                           |
| 상품명                 | 국학기공 14시 (백미숙)                                                                                  | 결제실패 시 조치방법                                       |
| 제공기간                | 별도제공기간 없음                                                                                       | 1. 세션만료                                           |
| 상품금액                | 20,000 원                                                                                        | 2. 신용기드 실제실제<br>3. OTP 및 보안카드 입력오류                |
| 은행                  | <ul> <li>● 농협</li> <li>○ 국민</li> <li>○ 우리</li> <li>○ 신한</li> <li>○ 기업</li> <li>더보기 +</li> </ul> | 4. 휴대폰소액결제실패<br>5. 해외카드 결제실패<br><u>자세히보기 &gt;</u> |
| 입금계좌번호              | 주문완료페이지에서 입금계좌번호를 확인하시기 바랍니다                                                                    |                                                   |
| 입금자명                |                                                                                                 |                                                   |
| 입금기한                | 2020/10/21 10:27:57                                                                             |                                                   |
| 현금영수증<br>발급번호       | ●소득공제용 ○지출증방용 ○미발행     휴대폰번호   ▼                                                                |                                                   |
| 휴대폰 번호              | 정보수신을 원할 경우 입력하세요. 2                                                                            |                                                   |
| 이메일                 | 정보수신을 원할 경우 입력하세요.                                                                              |                                                   |
|                     | *주의 : 2번 사항에 휴대폰 번호를 미 입력시 가상계<br>발송되지 않음.                                                      | 좌가 문자로                                            |
| J.                  | [미입력시 홈페이지의 마이페이지에서 확인 가능]                                                                      |                                                   |
| 🍈 상기 구매 내           | I역에 동의합니다.                                                                                      |                                                   |
|                     | 다음 >                                                                                            |                                                   |
| uplus.co.kr//pc_eri | rorguide.html                                                                                   | · · · · · · · · · · · · · · · · · · ·             |

## 6. 아래와 같이 가상계좌 할당 성공 메시지 확인

① 안전하지 않음 | crs.donggu.ulsan.kr/ctrlFolder/new\_lecture/rsv\_final.jsp

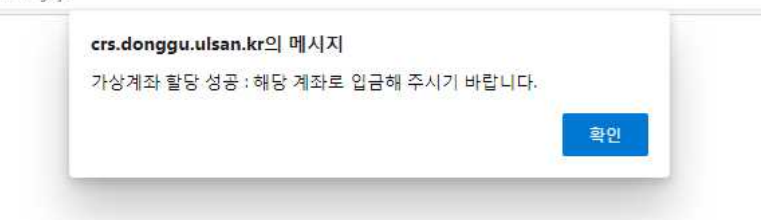

## 7. 홈페이지의 마이페이지에서 본인의 예약현황 확인 \*2종목 할인은 1종목 결제 완료 후 2종목째 신청 시 할인이 적용됨

| 예약·환불·취소내역 | + | 시설예약 현황                                                | ) 확인                             | 강습예약 현             | 강습예약 현황 확인 |                                        | 락커룸 예약 확인  |  |
|------------|---|--------------------------------------------------------|----------------------------------|--------------------|------------|----------------------------------------|------------|--|
| 티원정보수정     | + | <b>님의 예약현황업</b><br>- 강좌 변경은 동일한 기관<br>- 강좌 시작 이호 변경을 1 | 입니다.<br>관의 동일한 비용니<br>원하석 경우 관리기 | 에서만 가능?<br>6에게 무의바 |            |                                        |            |  |
|            |   | 강습명                                                    | 금액                               | 예약번호               | 장소         | 강습기간                                   | 상태         |  |
|            |   | <u>국학기공 14시 (백미숙)</u><br>( <u>11월)</u>                 | 20,000                           | 201020132410713    | 국학기공       | 2020.11.02 ~ 2020. <mark>1</mark> 1.30 | 지불대기<br>취소 |  |
|            |   | 줌바댄스 09시 (진신혜)<br>(11월)                                | 30,000                           | 201020110105307    | 줌바댄스       | 2020.11.02 ~ 2020.11.30                | 지불취소       |  |
|            |   | 국학기공 14시 (백미숙)<br>(11월)                                | 20,000                           | 201020102757142    | 국학기공       | 2020.11.02 ~ 2020. <mark>1</mark> 1.30 | 지불취소       |  |

### 8. 마이페이지에서 가상계좌번호 확인 ※문자 알림의 예약번호와 혼돈 금지

| <b>님의 예약</b><br>- 시설 이용 변경은<br>- 변경을 원하실 경 | <b>현황입니다.</b><br>- 동일한 기관의 시설중에서만 가능합니다.<br>루우, 최소 예약된 신청일 일주일전에 요청해 주시기 바랍니다. |
|--------------------------------------------|--------------------------------------------------------------------------------|
| 예약번호                                       | 201020132410713                                                                |
| 강습/강좌명                                     | 2020년 11월 강좌 수강생 모집 국학기공 14시 (백미숙)                                             |
| 시설명                                        | 전하체육센터                                                                         |
| 강습/강좌기간                                    | 2020.11.02 ~ 2020.11.30                                                        |
| 신청자                                        | 0], (010· /                                                                    |
| 이용자                                        |                                                                                |
| 결제금액                                       | 기본 금액 : 20,000원<br>할인 금액 : 0원<br>결제 금액 : 20,000원<br>환불 금액 : 0원                 |
| 할인내용                                       |                                                                                |
| 가상계좌 정보                                    | 농협 은행 / 계좌번호 : 79012768741889                                                  |
| 결제기한                                       | 2020-10-21 13:24:50                                                            |
|                                            |                                                                                |
|                                            |                                                                                |